# 2019년 예비창업패키지(4차산업혁명/소셜벤처) 예비창업자 모집공고 온라인 신청 매뉴얼

2019년 예비창업패키지 (4차산업혁명, 소셜벤처 분야) 예비창업자 모집공고 온라인 신청을 위해 K-statup 홈페이지 회원가입이 필요합니다. 회원가입 이후에 아래의 매뉴얼에 따라 진행하여 주시기 바랍니다.

## 신청하기

1

□ K-스타트업 홈페이지(www.k-startup.go.kr) 로그인 및 하단의 <u>'사업</u> <u>신청·관리' 클릭</u>

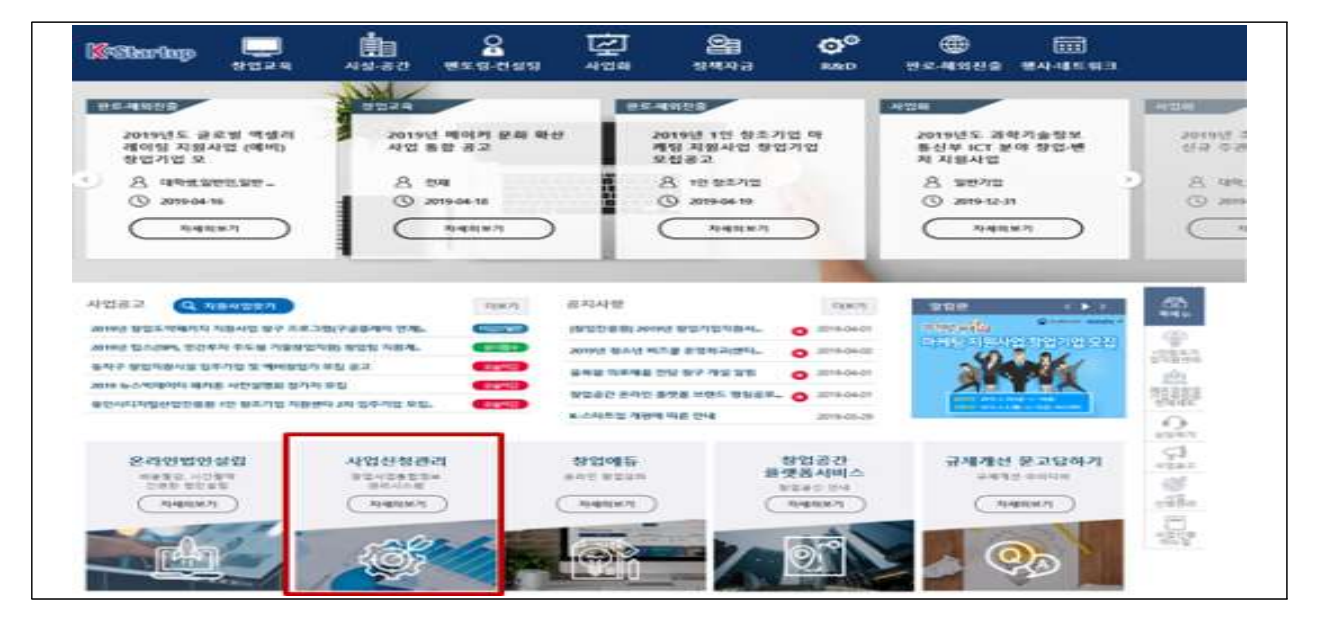

사업신청·관리 상단의 '사업신청' - 하단 '사업신청' 클릭 후, (예비)창업자 신청하러가기 클릭

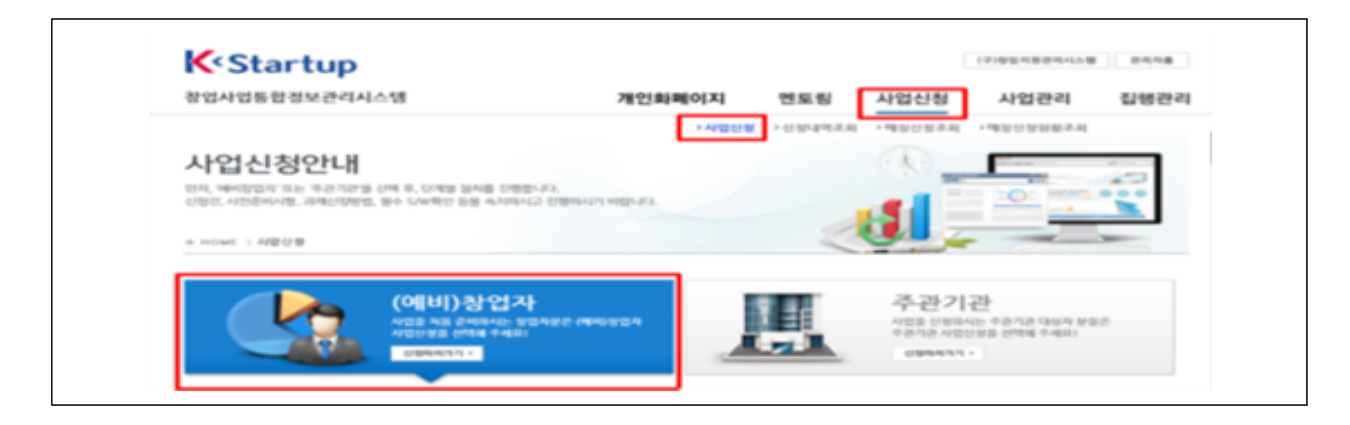

#### □ <u>회원가입 확인 및 필수 S/W확인</u>

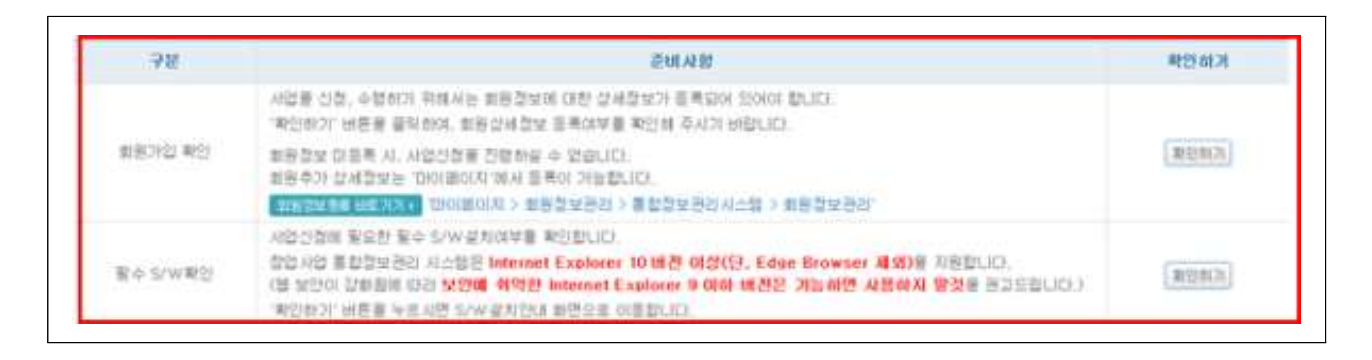

- 사업공고 신청하기 화면의 사업공고 목록 중 공고명 서두의 지원 분야(4차산업혁명, 소셜벤처)를 반드시 확인하고 신청하기 클릭
  - 지원분야(4차산업혁명과 소셜벤처)는 중복하여 신청할 수 없음(주관 기관 택1)
  - 신청자는 최초로 신청한 주관기관에 정상적으로 접수되며, 중복
     신청을 시도하는 경우 시스템으로 신청이 제한됨
  - 접수 마감 후 주관기관 변경은 불가하며, 접수기간동안 기신청한
     주관기관의 변경을 희망하는 경우 '신청내역조회'에서 신청내역
     삭제 후 다시 신청(동 매뉴얼 마지막 페이지 참조)

|      | 시험공구명                                               | 비언에서                                                                                                    |
|------|-----------------------------------------------------|----------------------------------------------------------------------------------------------------|
|      | (3)(2) 留合生物研究(1) 完成(4) 部位(2) 単位(4)(-0番灯谷 王星(2)(10)) | 10.000                                                                                                    |
| 7    | 化物化物物物物的 加加速 网络香菇属花花 金泽 网络香菇花 经算单公                  | 1000                                                                                                    |
| 3    | 2019년 물로보 역표전하다텍 지원사업 (MHC 양요가업 모습공수                | 0000000                                                                                                    |
|      | DIVER ID WITHS DIVE READER                          | 2004                                                                                                    |
| ۹.   | 그다에 1년 성조가의 다위로 지도사와 전다보는                           |                                                                                                    |
| 4    | IDTRAESE MIRE 제 유상 프로그램 MIRE전 N월 모유공고(1750          | 000000                                                                                                    |
| 2.0  | 2019年末,Alattin 年後,北京江街,並从世際江口,以當家20193              | 0894                                                                                                    |
|      | 20182 00(7) 220 802 HQ(00(3) 2.0752 8000 7(3)       | 2047                                                                                                    |
| а.   | 2019年期の決定を発行した時間の決定を発行したの                           | 10000                                                                                                    |
| 10.1 | 2019년 時の内 首転 身び 小臣(御(2)内 音言論 可愛 雪堂 勾相)              | 0.000                                                                                                    |
| 01   | 20165 BOOK BRINKS ADDIBON WA TABL                   | 2010-00-00                                                                                                    |
| 12   | 2019년 BION 문화 R산 사업(M& 프로카트 문학)                     | 0.000                                                                                                    |
| 10.1 | 그녀님은 해야가 문화 확실 사업(2007년 왕이가 교육 문문)                  | 0.044                                                                                                    |
| 141  | Inclusion fairs and and the train sea design.       | and the second second se |

□ '개인(기업) 정보제공 및 신용조회 동의', '창업동의 등 책임 동의' 등 동의사항에 '동의함' 체크 후 '신청서 작성하기' 클릭

#### 🚺 신형서 적성대가 개인(기업) 광보 수집·아윤·제공 및 산용조회 등의 고 문식병광보 추립 안내 HWW 개인정보처리 위탁 안내 4023 방법 동리 등 배법 동의 중소기업 지원사업 동향관리사스템 경보 활용을 위한 등의 비원보기 이 동씨함 이 동세하지 않음 신청서 작성하기

01 step 일반현황 2

L

신청자정보 필수항목() 입력, 필수항목 외의 추가입력은 필요 없습니다.

| 01 step<br>일반현황   |                               | step<br>실정보 | 03 step<br>제출서류등록                 |
|-------------------|-------------------------------|-------------|-----------------------------------|
| 신청자정보             |                               |             | 회원정보                              |
| [명(한글)            | 테스트                           | 이메일         | 00000001@naver.com                |
| [명(영문)            | TEST                          | 휴대폰         | 010-0000-0000                     |
| 민등록번호<br>외국인등록번호) | 123456                        | 국적 •        | 대한민국                              |
| !화번호(자택)          | 042-0000-0000                 | 현재소속 *      | 중소기업                              |
| [재직업 •            | 중소기업(소상공인 포함) 🗸               | 근무직종 •      | 경영,관리직(경영자, 입원 등) 🔽               |
| ! 재직위 *           | 직원                            |             |                                   |
| 1업경험 *            | ●없음 ○있음 금회 창업 횟수 회            | 업력 *        | ●예비창업자 ○창업3년미만 ○창업7년미만<br>○창업7년초과 |
| ·택지역 •            | 서울                            |             |                                   |
|                   | 35220                         |             |                                   |
|                   | 대전광역시 서구 청사로 136 대전무역회관 (월평동) |             |                                   |

| > 창업여부      |              |              | 기관정보관리     |
|-------------|--------------|--------------|------------|
| 창업여부        | 미창업          | 창업예정일 •      | 2019-10-16 |
| 창업형태 •      | ○개인 ○법인      | 창업일(법인등록일) • |            |
| 기업명         |              | 사업자등록번호      |            |
| 전화번호(사업장) * |              | 법인등록번호       |            |
| 주생산품(주요서비스) |              | 매출맥(원)       |            |
| 사원수         |              |              |            |
| 산업분류 *      |              |              |            |
| T . ( 1017) | 무편번호         |              |            |
| 주소(사업상) •   |              |              |            |
| ◈ 창업여부·     | 는 회원가입 정보를   | 기반으로 구성      |            |
| ◈ 동사업에      | 선정되는 경우, 창업  | 업예정일을 기입     |            |
| ◈ 나머지 형     | 방목은 입력 불필요 ( | (공란)         |            |

| ▶ 과제정보      |                   |                   |            |       |
|-------------|-------------------|-------------------|------------|-------|
| 과제명 •       | test              |                   |            |       |
| 과제내용 •      | test              |                   |            |       |
| 지원분야 •      | 지식서비스             | $\checkmark$      |            |       |
| 창업희망지역 •    | 경기                | $\checkmark$      |            |       |
| 전문기술분야 •    | 정보·통신(정보·통신)      | V SW V            |            |       |
| 주관기관 •      |                   |                   |            |       |
| 🔷 과제명, 과제나  | <b> 용</b> : 본인 아이 | l템·아이디어명          | 및 간략한 내용   | 기입    |
| ♦ 지원분야 : '지 | 식서비스', '제품        | 조'중 선택            |            |       |
| ◈ 창업희망지역    | · 전문기술분0          | <b>ㅑ</b> : 창업희망지역 | 계 및 전문기술 · | 분야 선택 |
| ◈ 주관기관 : 신  | 청 주관기관 혹          | 확인                |            |       |

|                        | 4차산업혁명분야                                                                                                    | 소셜벤처분야                                                                              |
|------------------------|----------------------------------------------------------------------------------------------------|-------------------------------------------------------------------------------------|
| 이 가지만 것                |                                                                                                    |                                                                                     |
| 382 *                  |                                                                                                    |                                                                                     |
| 20 M ( 10 M )          |                                                                                                    | 5 초가 사하                                                                             |
| 7.8¥0 -                | -38- 9                                                                                                    | T +1/18                                                                             |
| - PREASN               | -24-                                                                                                    |                                                                                     |
| 027620.                | -04-                                                                                                    | 지역본부 • 서울본분                                                                         |
| 4878+                  | 200                                                                                                    | 경기본부(강원포함)                                                                          |
| ■ 카정사망                 | 한국왕·신뢰고 특별<br>가격·조로 유가<br>시산 방법 한국왕(18) 지 (18) 전<br>구남 · 문화 방법 · ·                                                                                                    | 인천본부<br>충천본부<br>응날토보                                                                |
| 8458 <b>45</b> 8768    | Art)*944205488<br>Art)*042628<br>Art)*0428<br>Art)*048<br>Art)*048<br>Art)*048 | ● 아래 안내 대구본부 다.<br>부산본부 부산본부 다.<br>• 일바혀확정 <del>모든 해당 자입에 자입중 만 정 저절</del> 을 확인 하시고 |
| ◈ 4차산<br>* <b>주관</b> 기 | ·업혁명분야를 신청하는 경우, 지<br> 관의 모집업종을 확인 후 주관기관 선                                                                                                    | 원분야의 주관기관 1개 선택<br><b>!택</b>                                                        |
| ◈ 소셜법                  | 벤처분야를 신청하는 경우, <b>희망</b>                                                                                                    | <b>지역본부</b> 1개 선택                                                                   |
| * 사업계                  | 획서(일반현황)에 희망 지역본부 기재 (최·                                                                                                    | 종선정자는 주소지를 고려하여 본부 소속 각 지점                                                          |
| 으로 비                   | 배정)                                                                                                    |                                                                                     |

| 합약금액 100,000<br>지원기간 2018-11- | -01 ~ 2019-11-28 | 지원기관 | 중소기업진흥공단 |  |
|-------------------------------|------------------|------|----------|--|
| 지원기간 2018-11-                 | -01 ~ 2019-11-28 |      |          |  |
| • 아래 안내 내용과 같                 | T SUSSESSO       |      |          |  |
|                               |                  |      |          |  |

| > 가경                                                     | 넘사항                                                                |                                                                                                    |
|----------------------------------------------------------|--------------------------------------------------------------------|----------------------------------------------------------------------------------------------------|
| 선택                                                       | 가점사항                                                               |                                                                                                    |
|                                                          | 팀창업 무대 - 2인 이상                                                     | (대표자 포함)의 기술기반 예비창업팀 [2점]                                                                                                    |
|                                                          | 신청한 창업아이템과 ;                                                       | 관련된 특허권 또는 실용신안권 보유자(단,권리권자에 한함, 출원건 제외) [1점]                                                                                                    |
|                                                          | 최근 2년 이내(17~현)                                                     | H) 정부 주관 전국규모 창업경진대회 수상자 [1점]                                                                                                    |
| 정부족                                                      | 22 822208                                                          | □ 인공지능 RAD 열린지                                                                                                    |
| <ul> <li>* :</li> <li>:</li> <li>:</li> <li>:</li> </ul> | 모집공고상의<br>창업경진대회 =<br>가점에 해당하 <del>!</del><br>증빙서류 미제 <sup>;</sup> | <b>의 가점사항 기준</b> 을 확인하여 해당하는 가점사항 체크<br>수상 가점(1점)은 정부주관 창업경진대회(15개) 목록에 있는 대회에 한하여 인정하며,<br>= 경우 가점사항에 체크(중복선택 가능)<br>출 또는 불인정 사유에 해당하는 경우 가점 불인정 |

| ▶ 직원현황   |                                                                                                    |          | 초기와 <b>+</b> 추가 <b>-</b> 식제 |
|----------|----------------------------------------------------------------------------------------------------|----------|-----------------------------|
| 성명       |                                                                                                    | 직급       |                             |
| 주요 담당업무  |                                                                                                    | 학력 및 경력  |                             |
| > 창업동기   |                                                                                                    |          |                             |
| 창업동기 •   | <ul> <li>□ 더 큰 경제적 수입을 위하여</li> <li>□ 경제 사회 발전에 이바지하기 위하여</li> <li>□ 취업난 및 직장 전망이 불투명해서</li> <li>□ 경기가 넣아 성공 가능성이 높아서</li> <li>□ 적성에 맞는 일이기 때문에</li> <li>□ 기발한 아이디어를 사업화시키려고</li> <li>□ 주변 지인이 창업하여 성공하는 것을 보고</li> <li>□ 자유롭게 일할 수 있기 때문에</li> </ul> |          |                             |
| ◈ 직원현황 : | 입력 불필요 (공란)                                                                                                    |          |                             |
| ◈ 창업동기 및 | ! 설문조사 응답 이후 저                                                                                                    | 장하고 다음단계 | 클릭                          |

### 02 step 팀원정보

3

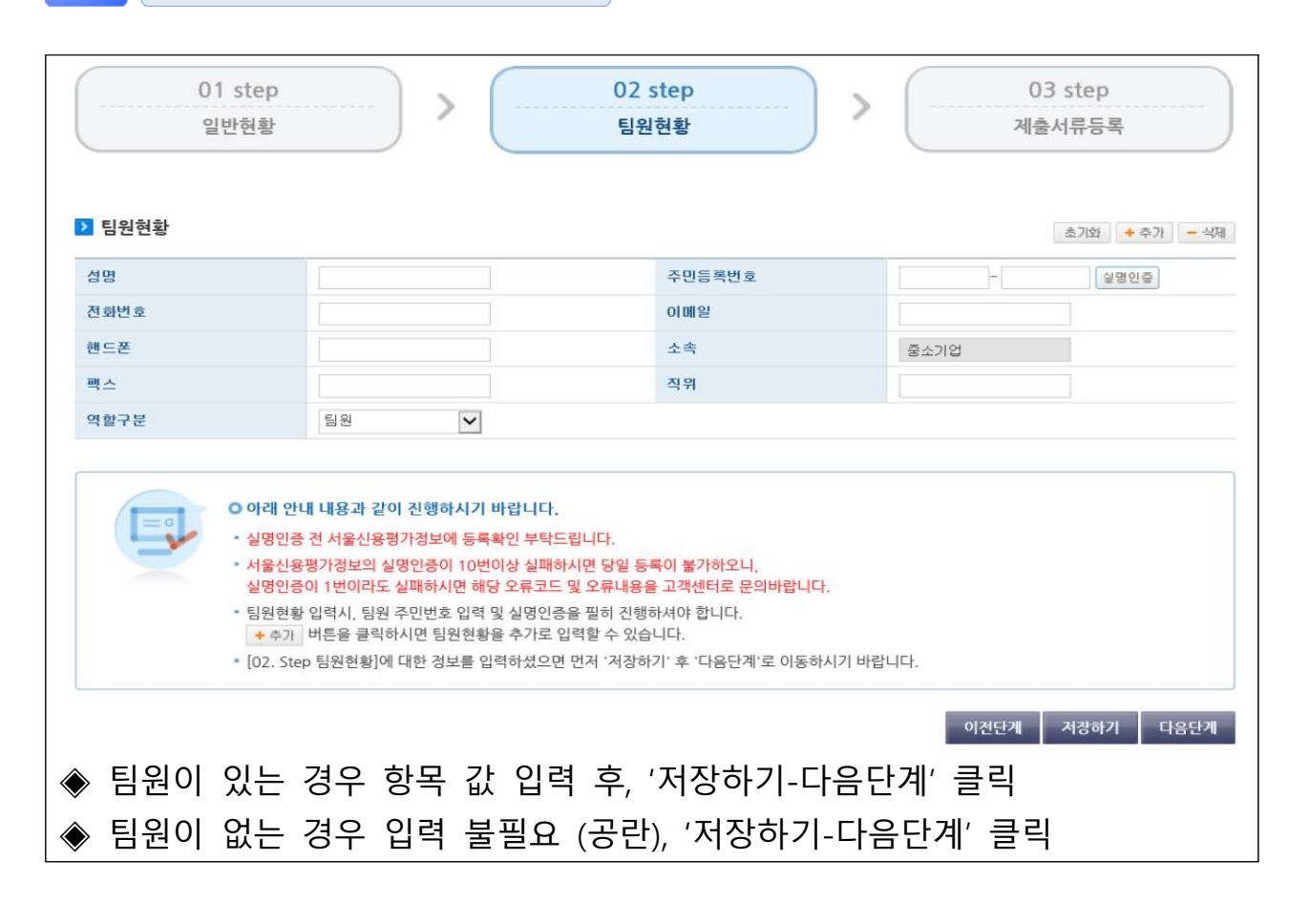

## 4 03 step 제출서류등록

| 01 step<br>일반현용               | p<br>ł                                           | >         02 step           인력정보                                                                                                    | >             |        | 03 step<br>제출서류등9 |              |
|-------------------------------|--------------------------------------------------|----------------------------------------------------------------------------------------------------|---------------|--------|-------------------|--------------|
| ▶ 제출서류                        |                                                  |                                                                                                    |               |        |                   |              |
|                               | 파일청부<br>등록하신<br>변환에 다                            | 버튼을 클릭하셔서 준비한 제출서류를 등록해주시기 바람<br><mark>서류는 PDF로 변환되어 저장</mark> 되며, 접수 마감시기의 접수<br>소 시간이 걸릴 수 있습니다.                                                     | 양니다.<br>광에 따라 |        | 파일첨부히             | 14           |
| 문서유연                          | AA                                               | 1921<br>29                                                                                                    | 변환상태          | 용문확인   | 문사확인              | 월수대부         |
| 함여산형서                         |                                                  | 주장기관 함여신랑서                                                                                                    | 48            |        | 25                | 1910年        |
| 사업계획사                         |                                                  | (불입1) 2018년 기술혁신형 창업기업 지원사업 설명회 자료 수<br>정요형.hwp                                                                                                    | <i>a</i> #    |        | 3                 | \$8.0        |
| 0 002<br>• 24<br>• 24<br>• 24 | 에 안내 내용과<br>눈서류 등록이 된<br>비한 정보는 '사임<br>아이 완료된 과제 | <b>같이 진행하시기 바랍니다.</b><br>표되었으면 '제출하기' 버튼을 클릭하여 파제신청을 중프합니다<br><mark>신청 &gt; 신청내역조회</mark> 액서 확인가능하며, 공고 마감일 전 까지 수:<br>1의 경우 반드시 접수중을 출력하여 보관하시기 바랍니다. | 경이 가능합니다.     |        |                   |              |
| ◈ 파일첨부혀                       | 가 클                                              | 릭 후 '사업계획서' 파일 원본                                                                                                    | 른(한글ㅍ         | ·일) 첨브 | 부하여 전             | <u>년</u> 송하기 |
| ◈ 정상첨부                        | 확인 후                                             | 호, 하단의 제출하기 버튼클릭                                                                                                    |               |        |                   |              |
| ◈ 이후, 자동                      | 으로 침                                             | 함여신청서 업데이트                                                                                                    |               |        |                   |              |

### 참고 주관기관 변경 희망자 신청내역 삭제방법

사업신청·관리 상단의 '사업신청' - 하단 '신청내역조회'를 클릭하고,
 변경하고자 하는 내용을 확인하고 삭제 클릭

| Startup                                                                               |              |                                                       |            |                |            | (구)청  | 업지원관리시 | 스템      | 관리자홈    |
|---------------------------------------------------------------------------------------|--------------|-------------------------------------------------------|------------|----------------|------------|-------|--------|---------|---------|
| 방업사업통합정보관리시스템                                                                         |              | 개인화페                                                  | 이지 및       | 벤토링            | 사업신        | 청     | 나업관리   | 집       | 행관리     |
|                                                                                       |              |                                                       |            | › 사업신청         | › 신청내역조    | 회 >매칭 | 신청현황조호 | ↓ > 매칭( | 신청조회    |
| 사업신청<br>BUSINESS APPLICATION<br>태스트님<br>소속: 테스트기관<br>2019-02-25 17:4518<br>로그인 해셨습니다. | 신청<br>신청 사업의 | <b>내역조회</b><br>진행상태, 상세내용을 조회하고, 상세내<br>사업신철 > 신철내역조회 | 용을 확인합니다.  | 1              |            |       |        |         |         |
| 사업신청                                                                                  |              | 18                                                    |            | - <b>ə</b> ləl | н          |       |        |         |         |
| 신청내역조회                                                                                | ■ 진행성        | 3대선택                                                  | ~          | <b>1</b> 4 M   | 6          |       |        |         |         |
| " 국고모조금 상모송시                                                                          |              |                                                       |            |                |            |       |        |         | X AIRL7 |
| 매칭신청조회                                                                                | ▶ 사업신        | 청내역                                                   |            |                |            |       |        | L.      | 조회아기    |
|                                                                                       | 과제번호         | 과제명                                                   | 작성일시       | 진행상태           | 제출일시       | 접수상태  | 등록자    | 접수증     | 삭제      |
| CS CENTER<br>국번없이 1357                                                                | 10189082     | 테스트기관                                                 | 2019-02-11 | 제출완료           | 2019-02-11 | 접수    | 테스트    | 접수증     | শ্ৰম    |
| AM 9:00 - PM 6:00<br>토,일요일/공휴일 휴무                                                     | 10188849     | 테스트기관_2019_예비창업패키지                                    | 2019-01-29 | 작성중[1<br>단계]   | ~          | 접수    |        |         | 식제      |

# - 감사합니다 -

# \* 온라인 신청·회원가입 등 문제발생 시 ☎ (국번없이) 1357